## TATACARA RESET KATALALUAN BAGI PORTAL STAF

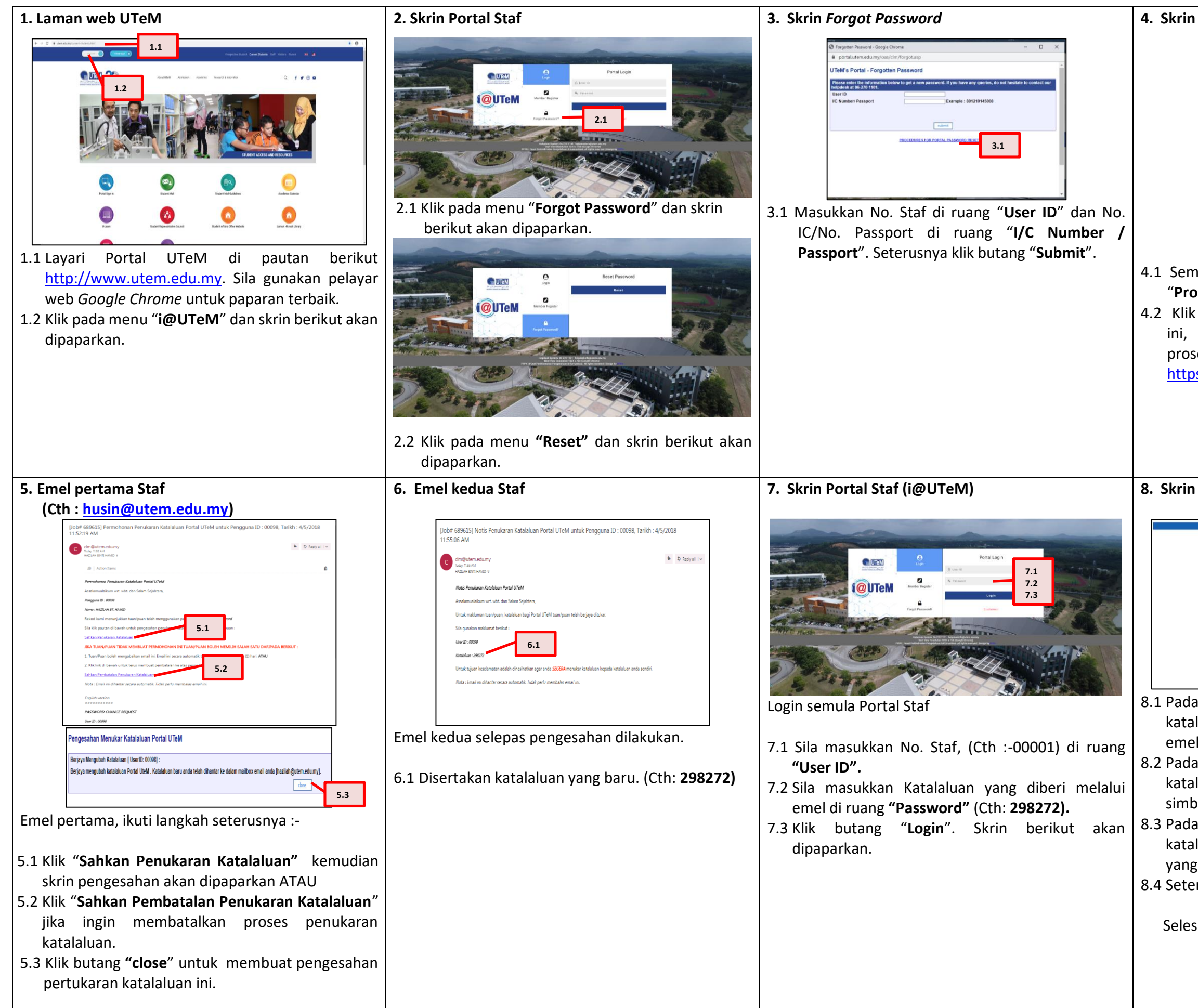

| h Pengesanan Forgot Password                                                                                                    |
|----------------------------------------------------------------------------------------------------|
| Forgotten Password - Internet Explorer     D     D    D |
| User ID 00098 Name HAZILAH BT. HAMID Email hazilah@utern.edu.my The system will send a verification to your email. You 'll need to check your email.                                                                                                    |
| UTeM's Portal - Forgotten Password                                                                                                    |
| Success :<br>The system already send a verification to your email [hszilah@utem.edu.my].<br>Please check your email.<br>                                                                                                    |
| mak data yang dipaparkan dan klik butang oceed".                                                                                                    |
| k butang <b>"ok"</b> untuk selesai di peringkat<br>anda dikehendaki membuka emel untuk<br>ses yang seterusnya di URL berikut<br>ps://login.microsoftonline.com                                                                                                    |
|                                                                                                    |
| n Portal Staf                                                                                                    |
|                                                                                                    |
| a ruang <b>"Katalaluan Lama"</b> masukkan<br>alaluan sementara seperti yang diberi di dalam                                                                                                    |
| el (Cth : <b>"298272</b> ").<br>la ruang <b>"Kata Laluan Baru"</b> masukkan<br>alaluan yang baru dengan gabungan nombor,<br>bol, huruf besar dan kecil (Cth : <b>123*Abcd)</b><br>la ruang <b>"Taip Semula Katalaluan"</b> masukkan<br>alaluan yang sama dengan katalaluan baru<br>g dimasukkan.<br>erusnya klik butang <b>"Tukar Katalaluan</b> ".                                                                                                    |
| el (Cth : <b>"298272"</b> ).<br>la ruang <b>"Kata Laluan Baru"</b> masukkan<br>alaluan yang baru dengan gabungan nombor,<br>bol, huruf besar dan kecil (Cth : <b>123*Abcd)</b><br>la ruang <b>"Taip Semula Katalaluan"</b> masukkan<br>alaluan yang sama dengan katalaluan baru<br>g dimasukkan.<br>erusnya klik butang <b>"Tukar Katalaluan</b> ".<br>sai.                                                                                                    |